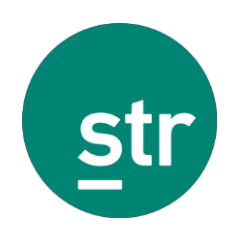

オンライン 配信リスト管理 ユーザーガイド

更新日:2018年9月4日

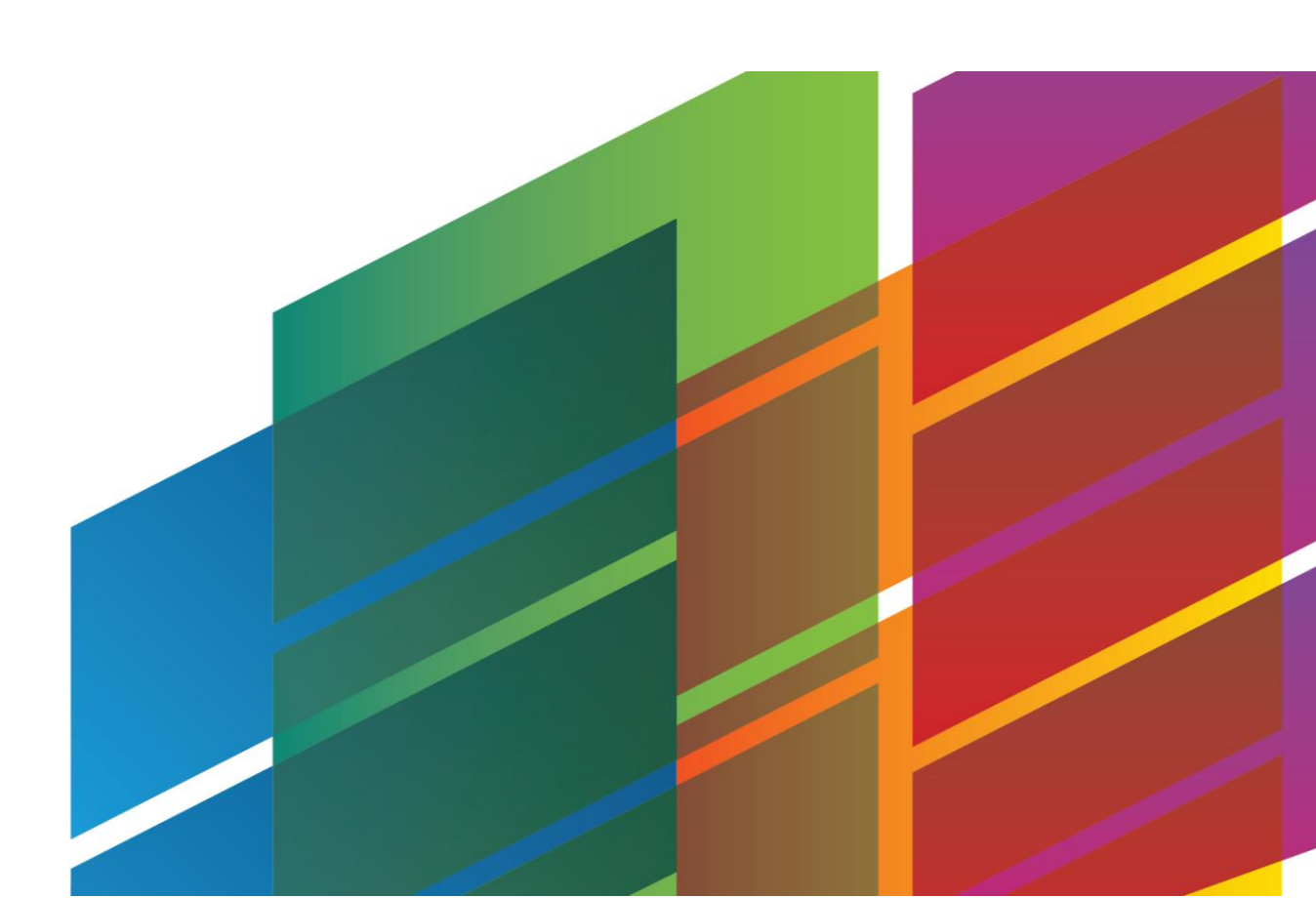

# 目次

| はじめに                      | 2  |
|---------------------------|----|
| オンライン配信リスト管理について          | 2  |
| サポート対象のブラウザ               | 2  |
| クイックリファレンス・ガイド            | 3  |
| ユニファイド・ビュー(一元管理画面)        | 3  |
| 変更履歴                      | 6  |
| 配信リストのメンテナンス              | 7  |
| 配信リストに電子メールアドレス/ホテルを追加する  | 8  |
| 配信リストから電子メールアドレス/ホテルを削除する | 12 |
| 変更履歴を表示する                 | 14 |
| ウェブユーザー管理                 | 15 |
| 概要                        | 15 |
| ウェブアクセスの追加                | 16 |
| ウェブユーザー情報の編集              | 18 |

# はじめに

# オンライン配信リスト管理について

オンライン配信リスト管理ツールを使用して、お客様はSTARレポート配信リストを管理することができます。配信リストに登録されている電子メールアドレスやホテルの変更、また、配信リストの新規作成や削除依頼をご自身でオンラインインターフェースを使って行うことができます。配信リスト更新プロセスの透明性向上により、保留中の変更を確認、編集したり、過去90日間に実施された全ての変更履歴を見たりすることができます。

dSTAR 配信リストのユーザー様は、ウェブユーザー管理機能が追加で利用可能です。

# サポート対象のブラウザ

- Chrome
- Internet Explorer 11

# クイックリファレンス・ガイド

クイックリファレンス・ガイドではオンライン配信リスト管理アプリケーションの概要と、い くつかの共通する機能について説明しています。

# ユニファイド・ビュー (一元管理画面)

オンライン配信リスト画面にログインすると、初期設定で表示される最初のページはユニファ イド・ビュー(一元管理画面)です。このページでは、配信リスト管理に必要な配信リスト、 電子メールアドレス、ホテル一覧表の全てが1つの場所にまとめられています。他画面からユニ ファイド・ビューに戻るには左側のナビゲーションメニューからホテルのアイコン

画面のレイアウト

|                                                                   | Dis                                                                   | tribution Lists                                          | +                                                                                         |                                                                                                    |                                       | Emails                                                                      |             | + |
|-------------------------------------------------------------------|-----------------------------------------------------------------------|----------------------------------------------------------|-------------------------------------------------------------------------------------------|----------------------------------------------------------------------------------------------------|---------------------------------------|-----------------------------------------------------------------------------|-------------|---|
| 🐨 0 of 3                                                          | 配信                                                                    | 言リスト                                                     |                                                                                           | 🐨 0 of 17                                                                                                    | 電子:                                   | メールアドレ                                                                      | ~~          |   |
|                                                                   |                                                                       |                                                          |                                                                                           |                                                                                                    |                                       |                                                                             |             |   |
|                                                                   | List Name 🎼                                                           |                                                          |                                                                                           | Email Address 🎝                                                                                                    |                                       |                                                                             |             |   |
| 1 4 0                                                             | t List 1 (1)                                                          |                                                          |                                                                                           | Email0@example.com                                                                                                    |                                       |                                                                             |             |   |
|                                                                   | List 2 (2)                                                            |                                                          |                                                                                           | Email10@example.com                                                                                                    |                                       |                                                                             |             |   |
| /                                                                 | LISC 2 (2)                                                            |                                                          |                                                                                           | Email13@example.com                                                                                                    |                                       |                                                                             |             |   |
|                                                                   | List 3 (3)                                                            |                                                          |                                                                                           | Email14@example.com                                                                                                    |                                       |                                                                             |             |   |
| / 2 0                                                             |                                                                       |                                                          |                                                                                           |                                                                                                    |                                       |                                                                             |             |   |
| / 2 0                                                             |                                                                       |                                                          |                                                                                           | Email17@example.com                                                                                                    |                                       |                                                                             |             |   |
| / 1 1                                                             |                                                                       | リスト                                                      | Create List<br>の新規作成                                                                      | Email17@example.com Email19@example.com Properties                                                                                          | テル一覧                                  |                                                                             |             | - |
| St 0 of 17<br>Filter                                              |                                                                       | リスト                                                      | Create List<br>の新規作成                                                                      | Email17@example.com<br>Email19@example.com<br>Properties 木=                                                                                 | テル一覧                                  |                                                                             |             | • |
| © 0 of 17<br>Filter<br>STR ID                                     | File Name                                                             | リスト<br>Name Lî                                           | Create List<br>の新規作成<br>Brand                                                             | Email 7@example.com<br>Email 9@example.com<br>Properties T                                                                                  | テル一覧<br><sub>State</sub>              | Country                                                                     | # of Emails | • |
| © 0 of 17<br>Filter:<br>STR ID<br>10001                           | File Name<br>File Name A                                              | リスト<br>Name lî<br>Property A                             | Create List<br>の新規作成<br>Brand<br>Independent                                              | Email 7/Bexample.com<br>Email 9/Dexample.com<br>Properties T *                                                                              | テル一覧<br>State<br>TN                   | Country<br>United States                                                    | # of Emails | + |
| © 0 of 17<br>Filter<br>STR ID<br>10001<br>10003                   | File Name<br>File Name A<br>File Name C                               | リスト<br>Name Lî<br>Property A<br>Property C               | Create List<br>の新規作成<br>Brand<br>Independent<br>Independent                               | Email 17@example.com<br>Email 19@example.com<br>Properties + -                                                                              | テル一覧<br>State<br>TN<br>TN             | Country<br>United States<br>United States                                   | # of Emails |   |
| © 0 of 17<br>Filter<br>STR ID<br>10001<br>10003<br>10005          | File Name<br>File Name A<br>File Name C<br>File Name E                | Name Lî<br>Property A<br>Property C<br>Property E        | Create List<br>の新規作成<br>Brand<br>Independent<br>Independent<br>Independent                | Email 79@example.com<br>Email 99@example.com<br>Properties 木 2<br>City<br>Hendersonville<br>Hendersonville                                  | テル一覧<br>State<br>TN<br>TN<br>TN       | Country<br>United States<br>United States<br>United States                  | # of Emails |   |
| G 0 of 17<br>Filter<br>STR ID<br>10001<br>10003<br>10005<br>10006 | File Name<br>File Name A<br>File Name C<br>File Name F<br>File Name F | Uスト<br>Name Ig<br>Property A<br>Property E<br>Property F | Create List<br>の新規作成<br>Brand<br>Independent<br>Independent<br>Independent<br>Independent | Email 19@example.com<br>Email 9@example.com<br>Properties T<br>City<br>Hendersonville<br>Hendersonville<br>Hendersonville<br>Hendersonville | テル一覧<br>State<br>TN<br>TN<br>TN<br>TN | Country<br>United States<br>United States<br>United States<br>United States | # of Emails |   |

#### 全てクリア 選択項目を追加 選択項目を削除

#### 表を使った操作

#### 登録データをハイライトする/選択する

配信リストを変更するには、配信リスト、電子メールアドレス、ホテルの適切な組み合わせを 選択しなければなりません。いずれかの登録データをハイライトすると、次の絞り込み項目が 表示されます。すなわち、1つの登録データをハイライトすると、他の表にはハイライトされた 登録データによってフィルターにかけられたデータが表示されます。また、ハイライトするこ とによってチェックボックスも選択できるようになり、選択した登録データを追加や削除する ことができます。

いずれかのグリッド内の登録データをクリックすると、その登録データがハイライトされま す。これにより、その登録データに基づいて他のグリッドにフィルターがかけられ、チェック ボックスの選択によりその登録データの追加や削除ができます。 チェックボックスを選択することで、ハイライトせずに登録データを選択することができま す。

注:登録データがハイライトされると、他のテーブルはその登録データに絞り込んで表示します。

▼ Linked with Email10@example.com × Email10.example.comに関連

注: 複数の登録データを選択することができますが、各表の中でハイライトできるのは1つの登録データだけです。

#### 登録データをフィルターにかける/ソートする

グリッドの上部にあるテキストフィルター欄を使用して、表示されるデータを絞り込みます。 フィルターの条件を入力し始めると、グリッドはリアルタイムでアップデートされます。

|                     | Emails | + |   |
|---------------------|--------|---|---|
| 🐨 0 of 17           |        |   |   |
| Filter              |        |   |   |
|                     |        |   | n |
| Email Address 🖁     |        |   | I |
| Email0@example.com  |        |   | I |
| Email10@example.com |        |   |   |
| Email13@example.com |        |   | l |
| Email14@example.com |        |   |   |
| Email15@example.com |        |   |   |
| Email16@example.com |        |   |   |
| Email17@example.com |        |   |   |
| Email19@example.com |        |   | J |

列のタイトルをクリックすると、クリックした列でソートされます。列のタイトルを再度クリ ックすると、ソート順が逆になります。

#### 表の表示

配信リストを変更する場合、表の表示方法は2つあります。

初期設定表示(選択項目を削除する場合に使用)

初期設定では、アクセス権を持つ配信リスト、およびそれらに関連付けられているすべての電子メールアドレスとホテルが表示されます。いずれかの表の登録データをハイライトすると、 ハイライトされた登録データによって他の表がフィルターにかけられます。

たとえば、あるホテルをハイライトすると、電子メールアドレスと配信リストの表には、その ホテルに紐づけられた電子メールアドレスと配信リストのみが表示されます。

初期設定表示でテーブルを表示すると、「**選択項目を削除」**ボタンがアクティブになり、「**選** 択項目を追加」ボタンが無効になります。

 Clear All
 Add Selected
 Remove Selected
 全てクリア
 選択項目を追加
 選択項目を削除

**注**: 初期設定の表表示では、電子メールアドレスやホテルを配信リストから**削除する**ことしかできま せん。 反転表示(選択項目を追加する場合に使用)

上記の例では、ホテルをハイライト表示してから、電子メールアドレスの表の上のプラスのア イコン \* をクリックします。すると表が「反転」し、そのホテルに**紐づけられていない**全ての 電子メールアドレスが表示されます。

反転表示で表を表示すると、「**選択項目を追加」**ボタンがアクティブになり、「**選択項目を削** 除」ボタンが無効になります。

| Clear All | ] | Add Selected | Remove Selected | 全てクリア | <mark>選択項目を追加</mark> | 選択項目を削除 |
|-----------|---|--------------|-----------------|-------|----------------------|---------|
|           |   |              | ,               |       |                      |         |

注: 反転の表表示では、電子メールアドレスやホテルを配信リストに追加することしかできません。

表の上部にある、矢印 をクリックすると、初期設定表示に戻ります。

### 表に関する補足

ホテルの表は反転テーブル表示の唯一の例外です。ホテルの表は、配信リストや電子メールア ドレスと紐づけられていない施設を表示するのではなく、ポートフォリオ内にある他ホテルを リストに追加する検索機能を提供します。

|      |    | Properties                                                               |        | + |
|------|----|--------------------------------------------------------------------------|--------|---|
|      |    |                                                                          |        |   |
| STRI | ID |                                                                          | Search |   |
|      |    | Q                                                                        |        |   |
|      |    | Search your portfolio for properties to add them to a distribution list. |        |   |

#### ホテルファイル名

ホテルファイル名とは、配信レポート上に記載される名前です。貴社独自の呼称を追加することが可能となります。ファイル名が空欄のままの場合は初期設定でSTR IDが表示されます。ホテルファイル名の編集方法は下記の通りです。

- 1 配信リストをハイライト表示します
- 2 鉛筆 のアイコンをクリックします
- 3 希望のファイル名を入力します
- 4 チェックマーク ✓ をクリックして 変更を保存します

| STR ID | File Name   | Name $l_z^A$ |
|--------|-------------|--------------|
|        | File Name A | × ×          |
| 10003  | File Name C | Property C   |
| 10012  | File Name L | Property L   |
| 10018  | File Name R | Property R   |
| 10025  | File Name Y | Property Y   |

**注**: 一度ファイル名を追加すると、その後ファイル名を削除することはできません。ファイル名 を変更することはできますが、初期設定の空欄に戻すことはできません。

# 変更履歴

変更履歴は、配信情報に関する保留中および処理済みの変更の記録です。変更履歴にアクセス するには、左側のナビゲーションメニューから履歴のアイコン**つ**をクリックしてください。

### 画面のレイアウト

|                 |                                                           |          | Aud             | it History 変更履歴                |                     |              |
|-----------------|-----------------------------------------------------------|----------|-----------------|--------------------------------|---------------------|--------------|
|                 |                                                           |          | Last processed: | 11/Jan/2018 9:39 AM CST        |                     |              |
| 履歴アイコン          | Pend                                                      | ding 保留中 |                 |                                | Processed 処理済の      | <del>7</del> |
| <b>℃</b> 0 of 5 |                                                           |          | Pene            | <sup>ding Changes</sup> 保留中の変更 | 更                   |              |
| 変更依頼            | 頁者変更依頼日                                                   | リスト      | ファイル名           | ホテル                            | 電子メールアドレス           | 操作           |
| Requested By    | Date Requested ${{\downarrow}_{\mathbb{A}}^{\mathbb{Z}}}$ | List     | File Name       | Property                       | Email               | Operation    |
|                 | 11/Jan/2018 9:43 AM CST                                   | List 1   |                 | 10008   Property H             | Email20@example.com | Add 🗌        |
|                 | 11/Jan/2018 9:43 AM CST                                   | List 3   |                 | 10010   Property J             | Email15@example.com | Add 🗌        |
|                 | 11/Jan/2018 9:43 AM CST                                   | List 3   |                 | 10010   Property J             | Email10@example.com | Add 🗌        |
|                 | 11/Jan/2018 9:43 AM CST                                   | List 2   |                 | 10002   Property B             | Email11@example.com | Add 🗌        |
|                 | 11/Jan/2018 9:43 AM CST                                   | List 2   |                 | 10002   Property B             | Email10@example.com | Add          |
|                 |                                                           |          |                 |                                |                     |              |

# 配信リストのメンテナンス

配信リスト内のホテルや電子メールアドレスを管理する以外の機能として下記があります。

|          |                          | Distribution Lists | 配信リスト | +           |
|----------|--------------------------|--------------------|-------|-------------|
| 🕑 0 of 3 |                          |                    |       |             |
| Filter   |                          |                    |       |             |
|          | List Name I <sup>A</sup> | リスト名               |       |             |
| 1 ± t    | ت List 1 (1)             |                    |       |             |
| 1 ± t    | 1 List 2 (2)             |                    |       |             |
| 1 ± 1    | 1 List 3 (3)             |                    |       |             |
|          |                          | U                  | ストの作成 | Create List |

### 配信リストを作成する

配信リストを新規作成する必要がある場合は、次のステップに沿って弊社へ依頼ください:

- 1 「Create List」(リストの作成)をクリックします
- 2 新規作成の理由を入力して、「Submit」(提出する)をクリックします
- 3 「Close」(閉じる)をクリックして、リスト作成依頼提出を確認します

### 配信リストの名前を変更する

リスト名を覚えやすく整理しやすいように変更する:

1 鉛筆のアイコン をクリックします

2 新しいリスト名を入力して、チェックマーク ✓ をクリックします 注: システムが付けた配信リスト名は、常にカッコ内に表示されます。

### 配信リストをダウンロードする

配信リストをExcelシートにエクスポートする:

- **1** ダウンロードのアイコン**▲**をクリックします
- 2 ワークブックを開き、Excel で配信リストデータを表示します

### 配信リストを削除する

配信リストを削除する必要がある場合は、次のステップに沿って弊社へ依頼してください:

- ゴミ箱のアイコン
   をクリックします
- 2 削除の理由を入力して、「Submit」(提出する)をクリックします
- 3 「Close」(閉じる)をクリックして、リスト削除依頼提出を確認します

# 配信リストに電子メールアドレス/ホテルを追加する

電子メールアドレスやホテルを追加するにはいくつかの方法があります。いくつかの一般的な 方法を紹介します:

1つのリスト、1つのホテルに対して新しい電子メールアドレスを追加す

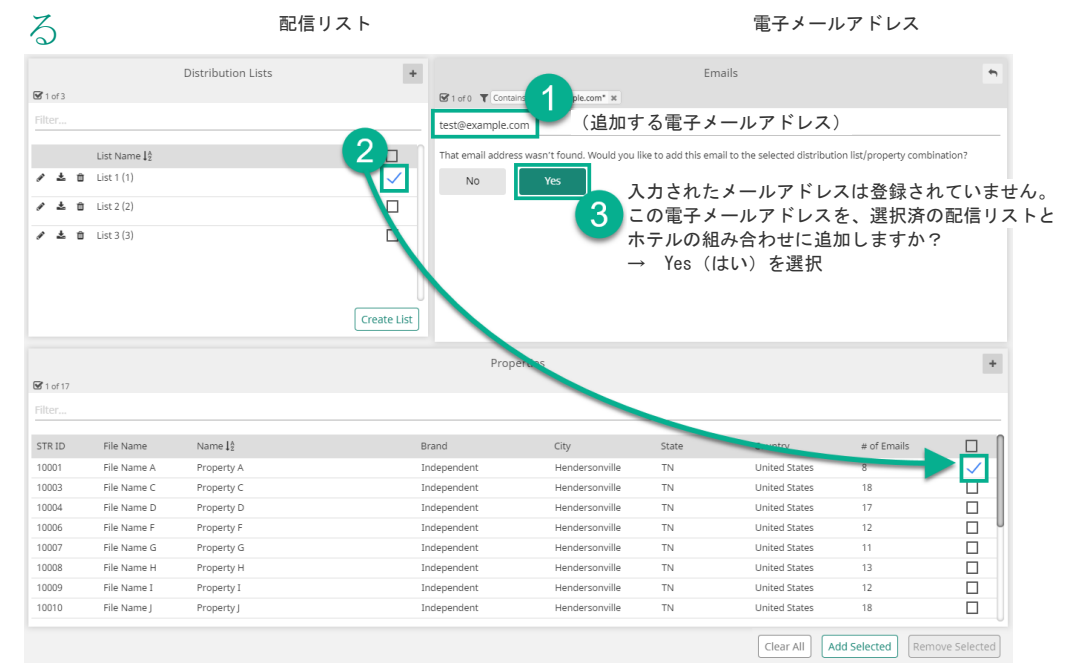

1 新しい電子メールアドレスを入力して電子メールアドレスの表のフィルター内に追加します

- 2 希望する配信リストおよびホテルを選択します
- 3 「Yes」(はい)をクリックして、入力した電子メールアドレスを追加します
- 4 「Yes」(はい)をクリックして、追加を確認します

|                                                                  | Dis                                                                   | stribution Lists 配                                                            | 信リスト +                                                                           |                                                                                            |                                           | Emails 電子メ                                                                  | ールアドレ                                    | ス              |      |  |
|------------------------------------------------------------------|-----------------------------------------------------------------------|-------------------------------------------------------------------------------|----------------------------------------------------------------------------------|--------------------------------------------------------------------------------------------|-------------------------------------------|-----------------------------------------------------------------------------|------------------------------------------|----------------|------|--|
| 🗹 3 of 3                                                         |                                                                       |                                                                               |                                                                                  | 1 of 0 T Contains ple.                                                                     | com" ×                                    |                                                                             |                                          |                |      |  |
|                                                                  |                                                                       |                                                                               |                                                                                  | st@example.com                                                                             | (追加する                                     | 電子メールアド                                                                     | レス)                                      |                |      |  |
|                                                                  | List Name 🛔                                                           |                                                                               |                                                                                  | at email address wasn't found.                                                             | Would you like to ac                      | ld this email to the selected di                                            | tribution list/propert                   | y combination? |      |  |
| 1 2 1                                                            | List 1 (1)                                                            |                                                                               |                                                                                  | No Yes                                                                                     | 入力                                        | されたメールア                                                                     | ドレスは登                                    | 録されてい          | ません。 |  |
|                                                                  |                                                                       |                                                                               | N° II                                                                            |                                                                                            | <ol> <li>この</li> </ol>                    | 電子メールアド                                                                     | レスを、選                                    | 択済の配信          | リストと |  |
| / ± û                                                            | List 2 (2)                                                            |                                                                               | ×                                                                                |                                                                                            | ン ホテ                                      | ルの組み合わせ                                                                     | に追加しま <sup>.</sup>                       | すか?            |      |  |
| 1 2 0                                                            | List 3 (3)                                                            |                                                                               | $\checkmark$                                                                     |                                                                                            | $\rightarrow$                             | Yes (はい)を選                                                                  | ፪択                                       |                |      |  |
|                                                                  |                                                                       |                                                                               |                                                                                  |                                                                                            |                                           |                                                                             |                                          |                |      |  |
|                                                                  |                                                                       |                                                                               |                                                                                  |                                                                                            |                                           |                                                                             |                                          |                |      |  |
|                                                                  |                                                                       |                                                                               | Create List                                                                      |                                                                                            |                                           |                                                                             |                                          |                |      |  |
|                                                                  |                                                                       |                                                                               | Create List                                                                      |                                                                                            |                                           |                                                                             |                                          |                |      |  |
|                                                                  |                                                                       |                                                                               | Create List                                                                      | Properties                                                                                 |                                           |                                                                             |                                          | +              |      |  |
| <b>S</b> 14 of 14                                                |                                                                       |                                                                               | Create List                                                                      | Properties                                                                                 |                                           |                                                                             |                                          | +              |      |  |
| ☑ 14 of 14<br>Filter                                             |                                                                       |                                                                               | Create List                                                                      | Properties                                                                                 |                                           |                                                                             |                                          | +              |      |  |
| STR ID                                                           | File Name                                                             | Name 14                                                                       | Create List                                                                      | Properties                                                                                 | State                                     | Country                                                                     | # of Emplie                              | *              |      |  |
| Str ID                                                           | File Name                                                             | Name I <sup>1</sup>                                                           | Create List<br>Brand                                                             | Properties                                                                                 | State                                     | Country                                                                     | # of Emails                              | +              |      |  |
| STR ID<br>10002                                                  | File Name<br>File Name B<br>File Name C                               | Name [2<br>Property B<br>Property C                                           | Create List<br>Brand<br>Independent                                              | Properties<br>City<br>Hendersonville                                                       | State<br>TN<br>TN                         | Country<br>United States                                                    | # of Emails<br>24                        | *              |      |  |
| STR ID<br>10002<br>10003                                         | File Name<br>File Name B<br>File Name C<br>Eile Name F                | Name 12<br>Property B<br>Property C<br>Property E                             | Create List<br>Brand<br>Independent<br>Independent                               | Properties<br>City<br>Hendersonville<br>Hendersonville                                     | State<br>TN<br>TN                         | Country<br>United States<br>United States                                   | # of Emails<br>24<br>2                   | *              |      |  |
| <b>3</b> 14 of 14<br>Filter<br>STR ID<br>10002<br>10003<br>10006 | File Name<br>File Name B<br>File Name C<br>File Name F<br>File Name H | Name 12<br>Property B<br>Property C<br>Property F<br>Property H               | Create List<br>Brand<br>Independent<br>Independent<br>Independent                | Properties<br>City<br>Hendersonville<br>Hendersonville<br>Hendersonville                   | State<br>TN<br>TN<br>TN<br>TN             | Country<br>United States<br>United States<br>United States                  | # of Emails<br>24<br>2<br>13<br>23       |                |      |  |
| STR ID<br>10002<br>10003<br>10006<br>10008<br>10009              | File Name<br>File Name B<br>File Name C<br>File Name F<br>File Name I | Name 12<br>Property B<br>Property C<br>Property F<br>Property H<br>Property 1 | Create List<br>Brand<br>Independent<br>Independent<br>Independent<br>Independent | Properties<br>City<br>Hendersonville<br>Hendersonville<br>Hendersonville<br>Hendersonville | State<br>TN<br>TN<br>TN<br>TN<br>TN<br>TN | Country<br>United States<br>United States<br>United States<br>United States | # of Emails<br>24<br>2<br>13<br>23<br>24 |                |      |  |

1 新しい電子メールアドレスを入力して、電子メールアドレスの表のフィルター内に追加します

- 2 すべての配信リストおよびホテルを選択します。それぞれのタイトル行のボックスにチェッ クを入れると、全てが選択されます
- 3 「Yes」 (はい) をクリックして、電子メールアドレスを追加します
- 4 「Yes」 (はい) をクリックして、追加を確認します

| 无        | 子     | の電                  | ミチメ・                | ールア          | ドレスを                              | を追え                | 加する           |              |                |
|----------|-------|---------------------|---------------------|--------------|-----------------------------------|--------------------|---------------|--------------|----------------|
|          |       | Dis                 | tribution Lists 酉己亻 | 言リスト +       |                                   |                    | Emails 電子メ    | ールアドレ        |                |
| 🖥 1 of 3 | T Lin | ked with Property C | ×                   |              | G 4 of 16 T Linked with neither F | Property C nor 3 🕱 | 3 *table show | vn flipped   |                |
|          |       |                     |                     |              |                                   |                    | •             |              |                |
|          |       | List Name I\$       |                     |              | Email Address 12                  |                    |               |              |                |
| * ±      | Û     | List 1 (1)          |                     |              | Email8@example.com                |                    |               |              |                |
|          | ۵.    | (-+ 2 (2)           |                     |              | Email5@example.com                |                    |               |              |                |
| ž        |       | LIST 2 (2)          |                     |              | Email2@example.com                |                    |               |              | 4 🗸 📗          |
| ÷        | Û     | List 3 (3)          |                     | $\checkmark$ | Email24@example.com               |                    |               |              | - V            |
|          | 7     | 1                   |                     |              | Email23@example.com               |                    |               |              |                |
|          |       |                     |                     |              | Email22@example.com               |                    |               |              |                |
|          |       |                     |                     | Create List  | Email21@example.com               |                    |               |              |                |
|          |       |                     |                     |              | Email Deckample.com               |                    |               |              |                |
|          |       |                     |                     |              | Properties 7                      | テル一覧               |               |              | +              |
| 1 of 14  | T Li  | inked with 3 🛪      |                     |              |                                   |                    |               |              |                |
|          |       |                     |                     |              |                                   |                    |               |              |                |
| 'R ID    |       | File Name           | Name 🎝              | Brand        | City                              | State              | Country       | # of Emails  |                |
| 0002     | ø     | File Name B         | Property B          | Independent  | Hendersonville                    | TN                 | United States | 24           |                |
| 0003     | ø     | File Name C         | Property C          | Independent  | Hendersonville                    | TN                 | United States | 2            | $\checkmark$   |
| 0006     | 1     | File Name F         | (2)                 | Independent  | Hendersonville                    | TN                 | United States | 13           |                |
| 8000     | ø     | File Name H         | Property H          | Independent  | Hendersonville                    | TN                 | United States | 23           |                |
| 0009     | ø     | File Name I         | Property I          | Independent  | Hendersonville                    | TN                 | United States | 24           |                |
| 10010    | ø     | File Name I         | Property I          | Independent  | Hendersonville                    | TN                 | United States | 5            | n U            |
|          |       |                     |                     |              |                                   |                    | Clear All     | Add Selected | emove Selected |
|          |       |                     |                     |              |                                   |                    |               |              |                |

- 1 追加対象の配信リストをハイライトします(そのリストで電子メールアドレスとホテルの表 をフィルター)
- 2 ホテルをハイライトします(選択したホテルで電子メールアドレスとリストの表をフィルター)
- 3 プラスのアイコン \* をクリックして、電子メールアドレスの表を「反転」します。する と、表にはハイライトされた配信リストとホテルに関連のないすべての電子メールアドレス が表示されます
- 4 この組み合わせに追加する電子メールアドレスを選択します
- **5**「Add Selected」(選択項目を追加」をクリックします
- **6** 「**Yes」(はい)**をクリックして、追加を確認します

**注**: 登録データがハイライトされない場合、反転した表表示にはデフォルトの表表示と同じ登録 データが含まれています。選択中やハイライト中であっても、登録データを追加するには表を 反転させなければなりません。

**注**: 複数選択しているときは、登録データをハイライト表示するのではなく、選択していること を確認してください。登録データのいずれかをハイライト表示すると、ハイライトした登録デ ータによって他の表登録データがフィルターにかけられます。

| 新        | 規ホテルを追ぶ                            | 加-         | する                         |            |              |
|----------|------------------------------------|------------|----------------------------|------------|--------------|
|          | Distribution Lists 配信リス            | <u></u> ++ |                            | Emails 電子メ | ールアドレス +     |
| 🐨 1 of 1 | T Linked with Email@@example.com × |            | G 1 of 9 T Linked with 1 × |            |              |
|          |                                    |            |                            |            |              |
|          |                                    |            | a                          | 2          | _ 0          |
|          | List Name 12                       | $\sim$     | Email Address 12           |            |              |
| 12       |                                    | $\sim$     | Email@example.com          |            | <u> </u>     |
|          |                                    |            | Email 13@example.com       |            |              |
|          |                                    |            | Email 18@example.com       |            |              |
|          |                                    |            | Email22@example.com        |            |              |
|          |                                    |            | Email3@example.com         |            |              |
|          | _                                  | U          | Email5@example.com         |            |              |
|          | Crea                               | ate List   | Email7@example.com         |            |              |
|          |                                    |            | Properties 4 木             | テル一覧       | 3 🖻          |
|          | STR ID 10024                       |            |                            |            | Search       |
|          |                                    |            | Property Found!            |            | 5            |
|          | 10024 Property X                   |            |                            |            | Add Property |
|          |                                    |            |                            |            | ホテルを追加       |

- 1 追加対象の配信リストをハイライトします(その配信リストで電子メールアドレスとホテル の表をフィルター)
- 2 電子メールアドレスをハイライトします (その電子メールアドレスでリストとホテルの表をフィルター)
- 3 プラスのアイコン\*をクリックして、ホテルの表を「反転」します(このスクリーンショ ットでは、ホテルの表は既に反転した状態です)
- 4 STR ID を入力して「Search」(検索)をクリックします
- 5 「Add Property」 (ホテルを追加) をクリックします
- **6** 「Yes」(はい)をクリックして、追加を確認します

注: 電子メールや施設を追加した後、その変更を変更履歴の処理済テーブルで確認できます。

# 保留中の変更を取り消す

変更リクエストを提出後、必要に応じてユニファイド・ビューから個々の変更を取り消すこと が可能です。この機能は1~2個の変更を取り消す必要がある場合に特に役立ちます。

| <b>⊠</b> 0 of 3 | Linked with both 1 and | id Email0@example.com ×  |             | <sup>Properties</sup> ホテル | 一覧       |               |             | + |
|-----------------|------------------------|--------------------------|-------------|---------------------------|----------|---------------|-------------|---|
| Filter          | File Name              | Name   A                 | Brand       | City                      | State    | Country       | # of Emails |   |
| 10001           | Ø                      | Property A               | Independent | Hendersonville            | TN       | United States | # OF EMOID  | 0 |
| 10002           | 8                      | Property B<br>Property D | Independent | Hendersonville            | TN<br>TN | United States |             | 0 |
|                 |                        |                          |             |                           |          |               |             |   |

- 1 取り消す必要のある保留中の変更の組み合わせをハイライト表示します(例:配信リスト1つ と電子メールアドレスを1つ)。追加を保留中の場合は登録データが緑色にハイライト表示さ れます。
- 2 取消のアイコン Øをクリックすると、保留中の1つの変更が取り消されます。

注: 取り消したい保留中の変更の数が多い場合、変更履歴の保留中変更一覧を使用してください。

# 配信リストから電子メールアドレス/ホテルを削除する

電子メールアドレスやホテルを削除するにはいくつかの異なる方法があります。いくつかの一般的 な方法を紹介します:

## すべてのリストとホテルから1つの電子メールアドレスを削除する

|                          | Distr                  | ibution Lists | 己信リスト+        |                     |       | Emails 電子     | メールアド        | レス          | +     |
|--------------------------|------------------------|---------------|---------------|---------------------|-------|---------------|--------------|-------------|-------|
| ☑ 2 of 2 <b>▼</b>        | Linked with Email7@exa | mple.com ×    |               | 🖼 1 of 16           |       |               |              |             |       |
| Filter                   |                        |               | 2             |                     |       |               |              |             |       |
|                          | List Name 🎝            |               |               | Email Address 🎝     |       |               |              |             | 1     |
| 1 ± 0                    | List 1 (1)             |               | $\overline{}$ | Email23@example.com |       |               |              |             | ]     |
|                          | ( ) ist 3 (3)          |               |               | Email2@example.com  |       |               |              |             | ]     |
| ,                        | List 5 (5)             |               | N° II         | Email3@example.com  |       |               |              |             | ]     |
|                          |                        |               |               | Email5@example.com  |       |               |              |             | ן נ   |
|                          |                        |               |               | Email6@example.com  |       |               |              |             | ונ    |
|                          |                        |               |               | Email7@example.com  |       |               |              | ~           |       |
|                          |                        |               | Create List   | Email8@example.com  |       |               |              |             | ונ    |
| <b>⊠</b> 2 of 2 <b>▼</b> | Linked with Email7@exa | mple.com ¥    |               | Properties          | ホテル   | 一覧            |              |             | +     |
|                          |                        |               |               |                     |       |               |              |             |       |
| STR ID                   | File Name              | Name 🎼        | Brand         | City                | State | Country       | # of Emails  |             | 7     |
| 10010                    | File Name J            | Property J    | Independent   | Hendersonville      | TN    | United States | 1            | ~           | 71    |
| 10015                    | File Name O            | Property O    | Independent   | Hendersonville      | TN    | United States | 22           | ~           | /     |
|                          |                        |               |               |                     |       |               | 3            |             |       |
|                          |                        |               |               |                     |       | Clear All     | Add Selected | Remove Sele | ected |

- 1 削除する電子メールアドレスをハイライトします(その電子メールアドレスで配信リストと ホテルの表をフィルター)
- 2 すべての配信リストおよびホテルを選択します
- **3** 「Remove Selected」 (選択項目を削除) をクリックします
- **4** 「**Yes」(はい)**をクリックして、削除を確認します

### 複数の電子メールアドレスを削除する

複数の電子メールアドレスの削除は1つのアドレスを削除するのと同じ方法でできますが、登録データをハイライト表示する代わりに、チェックボックスを使って複数の登録データを選択してください。

**注**: 複数選択しているときは、登録データをハイライト表示するのではなく、選択していること を確認してください。登録データのいずれかをハイライト表示すると、ハイライトした登録デ ータによって他の表がフィルターにかけられます。

- 1 削除する電子メールアドレスを選択します
- 2 電子メールアドレスを削除する、対象の全ての配信リストとホテルを選択します
- **3** 「**Remove Selected」(選択項目を削除)**をクリックします
- 4 「Yes」(はい)をクリックして、削除を確認します

**注**: 電子メールアドレスやホテルを削除した後、その変更を変更履歴の処理済一覧で確認できます。

# 保留中の変更を取り消す

変更リクエストを提出後、必要に応じてユニファイド・ビューから個々の変更を取り消すこと が可能です。この機能は1~2個の変更を取り消す必要がある場合に特に役立ちます。

| 🐨 0 of 3 | Properties |             |                       |             |                | +     |               |             |              |
|----------|------------|-------------|-----------------------|-------------|----------------|-------|---------------|-------------|--------------|
| Filter   |            |             |                       |             |                |       |               |             |              |
| STR ID   |            | File Name   | Name J <sup>A</sup> z | Brand       | City           | State | Country       | # of Emails | $\checkmark$ |
| 10003    | (MAR       | File Name C | Property C            | Independent | Hendersonville | TN    | United States | 2           | 0            |
| 10009    | (MA)       | File Name I | Property I            | Independent | Hendersonville | TN    | United States | 24          | 0            |
| 10023    | an a       | File Name W | Property W            | Independent | Hendersonville | TN    | United States | 23          | 0            |
|          |            |             |                       |             |                |       |               |             |              |

- 1 取り消す必要のある保留中の変更の組み合わせをハイライト表示します(例:配信リスト1 つと電子メールアドレスを1つ)。削除を保留中の場合は登録データが赤色にハイライト表示されます。
- 2 取消のアイコン Øをクリックすると、保留中の1つの変更が取り消されます。

注: 取り消したい保留中の変更の数が多い場合、変更履歴の保留中変更一覧を使用してください。

# 変更履歴を表示する

変更履歴には配信リストに対して行った最近の変更が表示されます。

## 保留中の変更を表示する

「Pending Changes」(保留中の変更)一覧には未だ処理が行われていない配信リストへの変更 が表示されます。最も最近の処理日がページタイトルの下に表示されます。

各登録データには変更の対象項目、変更の種類(追加、名前の変更、削除)、変更操作者、保留中の変更を取り消すオプションなどの情報が含まれています。「Pending Changes」(保留中の変更)一覧は、初期設定として最新のものから古いものへと順に並んでいます。列のタイトルをクリックすると、クリックした項目で表示が並び替えられます。

#### 保留中の変更を取り消す

保留中の変更チェックボックスのいずれかを選択し、「Cancel Selected」(選択項目を取消す) をクリックして選択した変更を取り消します。「Yes」(はい)をクリックして、取消を確認し ます。

## 処理済の変更を表示する

「Processed Changes」(処理済の変更)一覧には過去 90 日間に処理が行われた変更が表示されます。最も最近の処理日がページタイトルの下に表示されます。

各登録データには変更の対象項目、変更の種類(追加、名前の変更、削除)、変更操作者、変 更が問題なく処理されたかどうかなどの情報が含まれています。「Processed Changes」(処理済 の変更)一覧は、初期設定として最新のものから古いものへと順に並んでいます。列のタイト ルをクリックすると、クリックした項目で表示が並び替えられます。

**注**: 保留中の変更は、1 営業日に1 回処理されます。処理後、保留中の変更は処理済み一覧へと 移動されます。

#### 却下された変更

処理中に却下された保留中の変更は、処理済みの変更一覧内で却下されたことを示すステータ スが付けられ、関連する却下メッセージが表示されます。行った変更が却下された場合、この サイトに次回ログインする際に通知されるようになっています。

# ウェブユーザー管理

注: これらの機能はdSTAR 配信リストのユーザー様だけが利用可能です。

### 概要

### dSTAR リストの特定

dSTAR配信リストには、配信リストの表で星マーク★ が表示されています。

|              |    |   | Distribution Lists 配信リスト     |   | +           |
|--------------|----|---|------------------------------|---|-------------|
| <b>⊠</b> 0 o | f2 |   |                              |   |             |
| Filter       | r  |   |                              |   |             |
|              |    |   | List Name 🔓                  |   |             |
| 1            | ÷  | Û | Slate Rock and Gravel (SRG1) | * |             |
| đ            | *  | Û | Rockhead and Quarry Cave     | * |             |
|              |    |   |                              |   | Create List |

### ウェブユーザーのマーク

dSTAR 配信リストがハイライトされているとき、電子メールアドレスの表の各登録データには以下のいずれかのマークが表示されています:

#### ウェブユーザーを追加 ᅪ

このマークはウェブアクセスがまだ付与されていない電子メールアドレスに表示されます。マークをクリックして、ウェブアクセスを付与します。

### ウェブユーザーの編集 🎍

このマークはウェブアクセスを既に付与されている電子メールアドレスに表示されます。アイコンをクリックして、ウェブユーザー情報の表示や編集をします。

# ウェブアクセスの追加

ユーザーにウェブアクセスを付与する方法です。

- 1 対象となる dSTAR配信リストを選択します
- 2 電子メールアドレスの表で、ウェブアクセスを付与したいアドレスの横に表示されているウェブユーザー追加アイコン ▲ をクリックします
- 3 別ウィンドウが開きますので、ウェブユーザーの姓名を半角ローマ字で入力します
- 4 「Add」(追加する)をクリックします

|              | Add | Web User For fred@bedrock.co | om (fred |
|--------------|-----|------------------------------|----------|
| First Name:  | 名   |                              |          |
| instruction. | 44  |                              |          |
| Last Name:   | 夝   |                              |          |
|              |     | Cancel                       | Add      |
|              |     |                              | (追加する)   |

操作完了後、新規ウェブユーザーのユーザーIDが表示されます。

| Add Web User For fred@bedrock.com                                                                                                    | ( <b>fred@bedrock.com</b> にウェブアクセスを付与する)<br>User ID <b>ffintstone</b> が作成されました。        |
|----------------------------------------------------------------------------------------------------|----------------------------------------------------------------------------------------|
| User ID <b>fflintstone</b> has been created.<br>We've sent a welcome email to the new web user with<br>instructions to complete account setup within 3 days.<br>Contact us for additional permissions or property access. | 新しいウェブユーザーヘウェルカムメールが自動送信されましたので、<br>メールに記載されている案内に従い、ユーザーご自身でユーザー設定を<br>3日以内に完了してください。 |
| Close Contact Us<br>(STRへ連絡)                                                                                                    | アクセス権限や複数ホテルへのウェブアクセスをご希望の場合は<br>STRへ連絡ください。                                           |

**注**: 新規ウェブユーザーは、新規登録をお知らせするウェルカムメール内の案内に従って、3 日 以内にアカウント設定を完了する必要があります。

### これ以外の方法

Add Web User (ウェブユーザーの追加) 画面はユーザーの弊社登録状況によって異なります。

登録済ユーザー

既に弊社にてユーザー情報を登録済の場合は、お名前が表示されます。

| Add Web User      | For fred@bedrock.com              | (fred@bedrock.com にウェブアクセスを付与する)         |
|-------------------|-----------------------------------|------------------------------------------|
| Do you want to ad | d web access for Fred Flintstone? | <b>Fred Flinstone</b> さんへウェブアクセスを付与しますか? |
| Contact Us        | No Yes                            |                                          |

電子メールアドレスと姓名の全ての情報が正しい場合、「Yes」(はい)をクリックしてウェブ アクセス追加を完了してください。いずれかの情報の修正が必要な場合はSTRへご連絡ください。

### 非アクティブ設定のユーザー

電子メールアドレスが非アクティブ設定のユーザーのものである場合は、登録情報を確認いた しますのでSTRへご連絡ください。

| Add Web User For fred@bedrock.com                                                     | ( <b>fred@bedrock.com</b> にウェブアクセスを付与する)                |
|---------------------------------------------------------------------------------------|---------------------------------------------------------|
| An inactive user is associated with this email address.<br>Contact us for assistance. | この電子メールアドレスは非アクティブ設定のユーザーで登<br>録されています。<br>STRへご連絡ください。 |
| Close Contact Us<br>(STR个連絡)                                                          |                                                         |

### 同じ電子メールアドレスに複数の登録ユーザー

同じ電子メールアドレスに複数のユーザーが登録されている場合は、登録情報を確認いたしま すのでSTRへご連絡ください。

| Add Web User For fred@bedrock.com                                                    | ( <b>fred@bedrock.com</b> にウェブアクセスを付与する)           |
|--------------------------------------------------------------------------------------|----------------------------------------------------|
| Multiple users are associated with this email address.<br>Contact us for assistance. | この電子メールアドレスには<br>複数のユーザーが登録されています。<br>STRへご連絡ください。 |
| Close Contact Us<br>(STR个連絡)                                                         |                                                    |

# ウェブユーザー情報の編集

ウェブユーザー情報画面にはウェブユーザーの登録済基本情報やそのユーザー登録に関する可能な操作が表示されます。

ウェブユーザーの登録情報編集方法:

1. 対象の dSTAR配信リストを選択します

2. ウェブユーザー編集アイコン▲をクリックします

|                                         | Web user information for free                  | d@bedrock.com | (fred@bedrock   | .COM のウェブユーザー情報) |
|-----------------------------------------|------------------------------------------------|---------------|-----------------|------------------|
| <b>Last Login:</b><br>(最終ログイン日時         | 05-Jul-2018 9:50 AM CST                        |               | Reset Password  | (パスワード再設定)       |
| <b>Welcome Email Sent:</b><br>(ユーザー設定のウ | <b>05-Jul-2018 9:33 AM CST</b><br>ェルカムメール送信日時) |               | Resend Email    | (ウェルカムメール再送信)    |
| <b>User ID:</b><br>(ユーザーID)             | fflintstone                                    |               | Deactivate User | (ユーザーの無効化)       |
| First Name                              | Fred                                           |               |                 |                  |
| (名)                                     | rrea                                           | •<br>         |                 |                  |
| <b>Last Name</b><br>(姓)                 | Flintstone                                     | *             |                 |                  |
| Contact us (STF                         | へ連絡)                                           | Cance         | I Save          |                  |

ウェブユーザーの最終ログイン日時、ウェブアクセスの登録ウェルカムメール送信時期、ユーザーID が表示されます。

### ウェブユーザー対応

### パスワードの再設定

ウェブユーザーのパスワードを再設定するには、「Reset Password」(パスワードのリセット) をクリックします。パスワードを再設定する案内メールが自動的に当該ウェブユーザーへ送信 されます。

**注**: ユーザーにロックがかかっている場合、パスワードの再設定手続きが完了するまでロックは 外れません。

#### ユーザー登録案内メールの再送信

ユーザーパスワードやパスワードを忘れた場合のセキュリティ質問を設定する登録案内ウェル カムメールの再送信は、「Resend Email」(メールの再送信)をクリックします。

#### ユーザーの登録解除

ウェブユーザー登録を解除するには、「**Deactivate User」(ユーザーの無効化)**をクリックしま す。ユーザーを無効化すると、そのユーザーはdSTARデジタルレポートへアクセスができなくな ります。

注: dSTAR デジタルレポート以外の追加アクセス権を持つウェブユーザーは、この方法で登録解除できません。STRまでご連絡ください。

| Deactivate fred@bedrock.com ?                                      | ( <b>fred@bedrock.com</b> を無効化しますか?)            |
|--------------------------------------------------------------------|-------------------------------------------------|
| This web user has additional access.<br>Contact us for assistance. | このウェブユーザーには<br>追加アクセスが設定されています。<br>STRへご連絡ください。 |
| Close Contact Us<br>(STR个連絡                                        | ·)                                              |

#### 姓・名の編集

修正後、「Save」(保存)をクリックします。

姓名の入力規則:

- 名前の文字数制限は1~40字です
- 姓の文字数制限は1~80字です
- 大文字・小文字、アポストロフィ(シングルの引用マーク)、ハイフンはすべて使用可能です。